# Tutoriel Photoshop Element 9, V1 Photomontage, découverte...

www.sensoussi.com

NB : couturière autodidacte, « c » une méthode intuitive non théorique, donc devinez Photoshop !

Associer plusieurs images en une seule

NB : il est toujours possible de revenir en arrière en allant dans « édition » dans la barre des tâches et cliquer « annuler....l'étape précédente »

#### 1- Ouvrir le logiciel

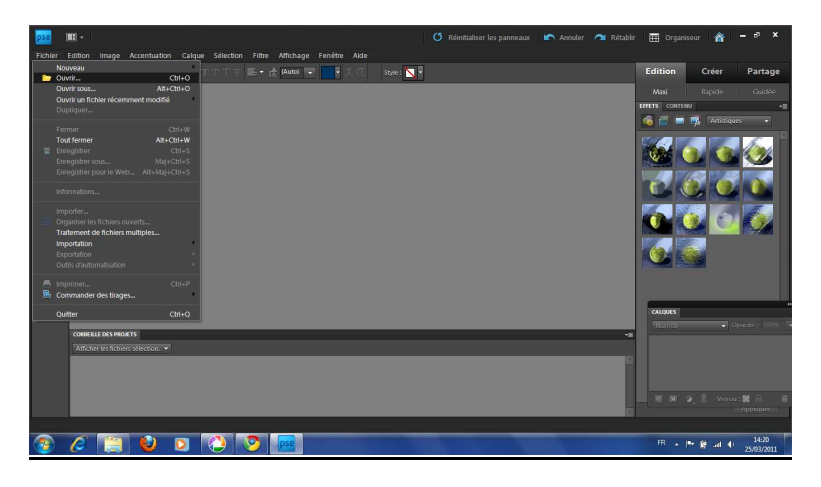

#### 2- Charger les images à regrouper

2-1 En haut à gauche, cliquer sur ouvrir, on a :

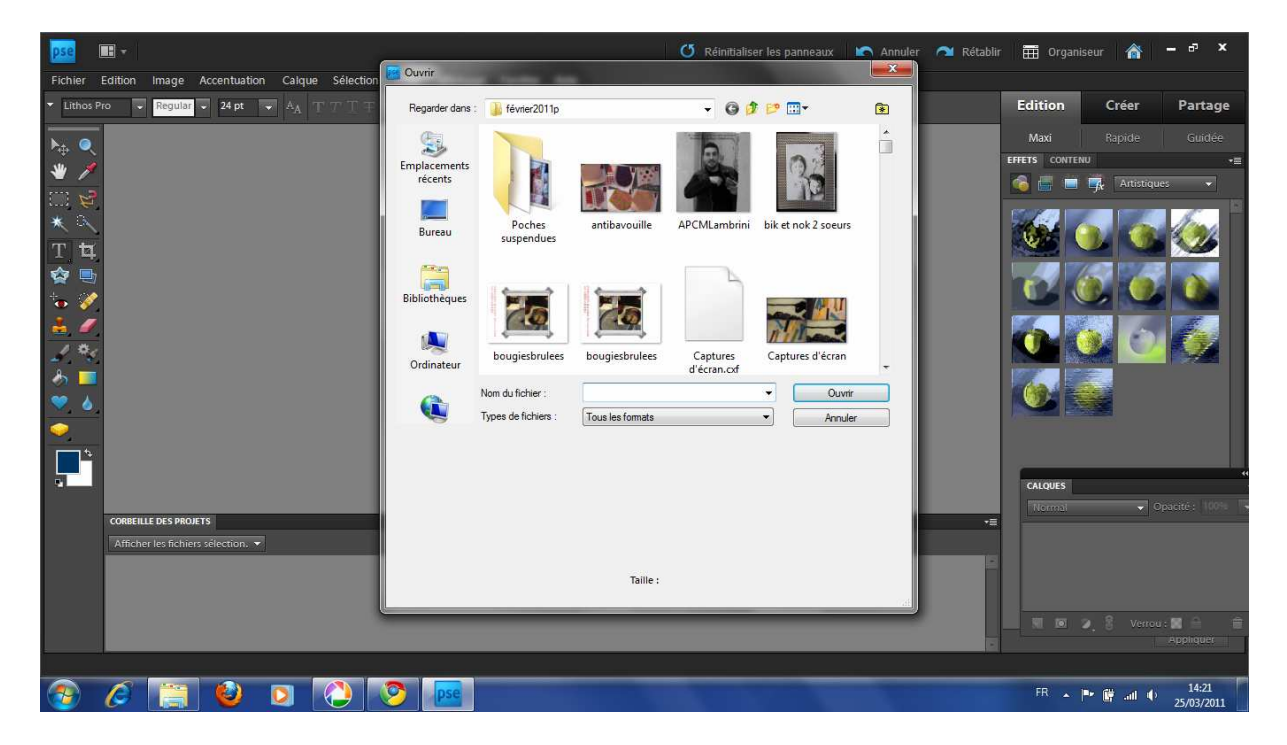

2-2 sélectionner les images à regrouper :

- soit une par une en renouvellement l'opération

- soit en maintenant la touche CTRL enfoncée, toutes les images sélectionnées se chargent et sont visible en bas de l'écran

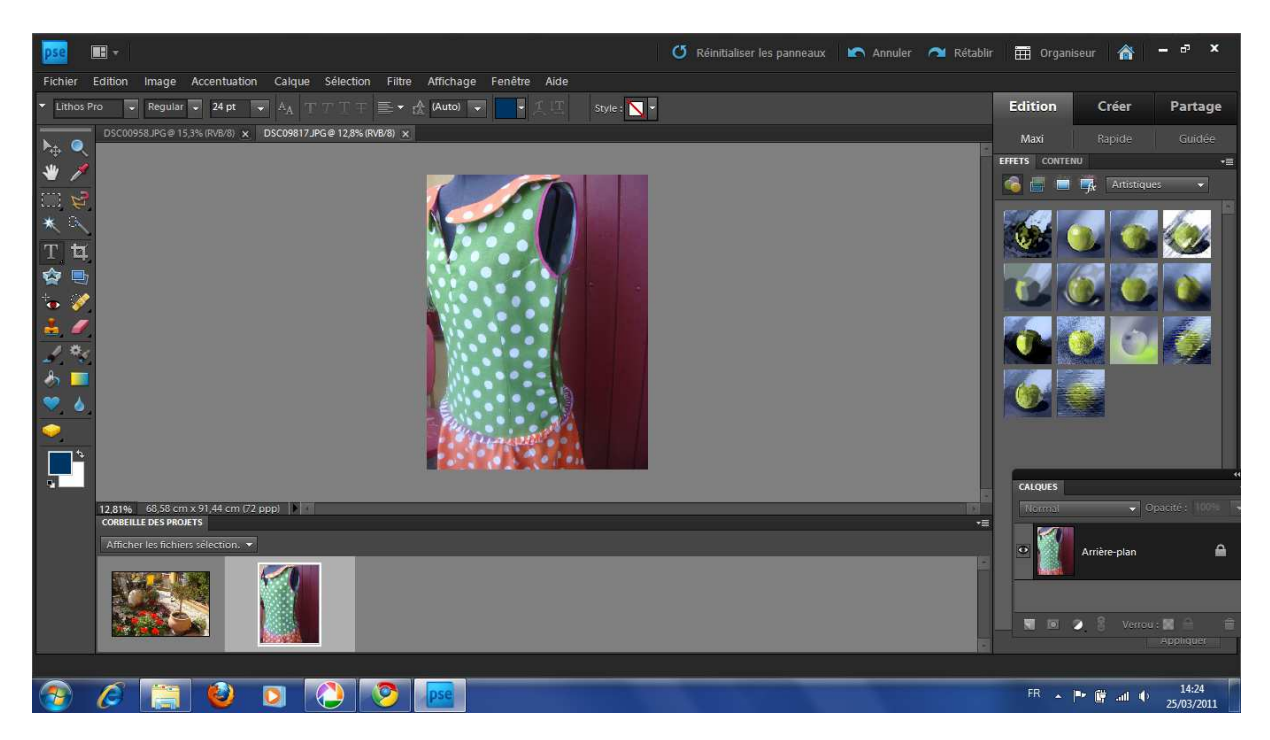

#### 3- Créer le photomontage

En haut à gauche sélectionner, « CREER » Puis, « collage photo »

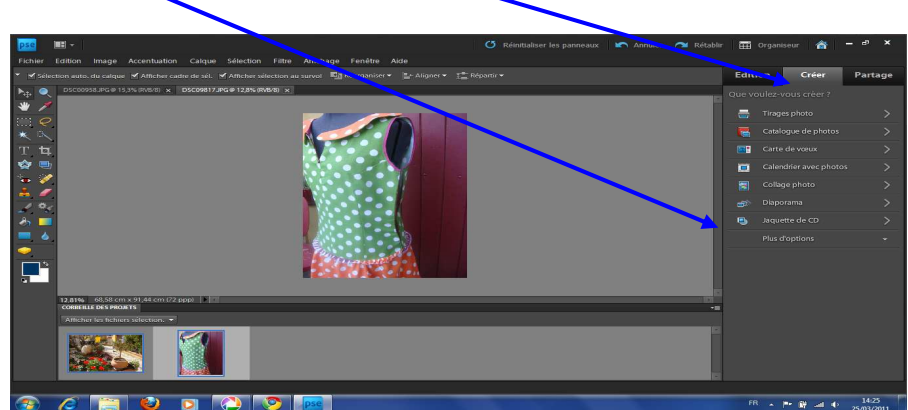

On obtient cet écran quelles que soient les photographies choisies

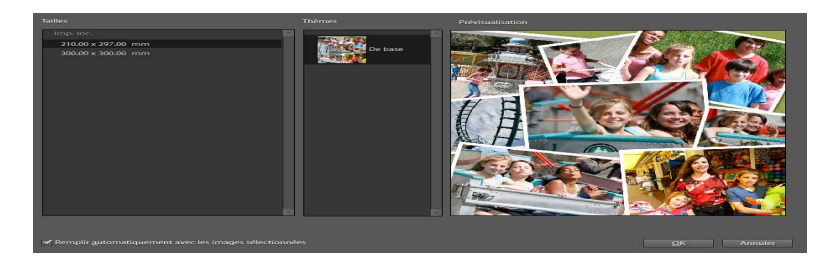

A gauche il est possible de sélectionner la taille des images Au milieu le thème classique A droite, une prévisualisation

En bas à gauche cocher la case « remplir automatiquement avec les images sélectionnées », puis ok On obtient

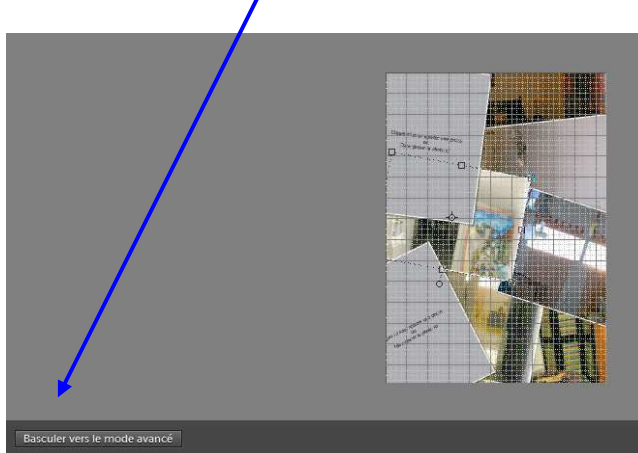

#### **<u>4- Modifications</u>**

<u>Ajouter une image</u> : cliquant sur une image grisée vide, PSP vous ouvre la bibliothèque, on peut alors par les angles ou un curseur l'agrandir ou la réduire

En bas vous avez « basculer vers le mode avancé, très didactique, les possibilités sont immenses en cas de sélection

#### Supprimer les calques sélectionnés

Il suffit de sélectionner une image (mise en surbrillance) puis de cliquer sur supprimer sur le clavier

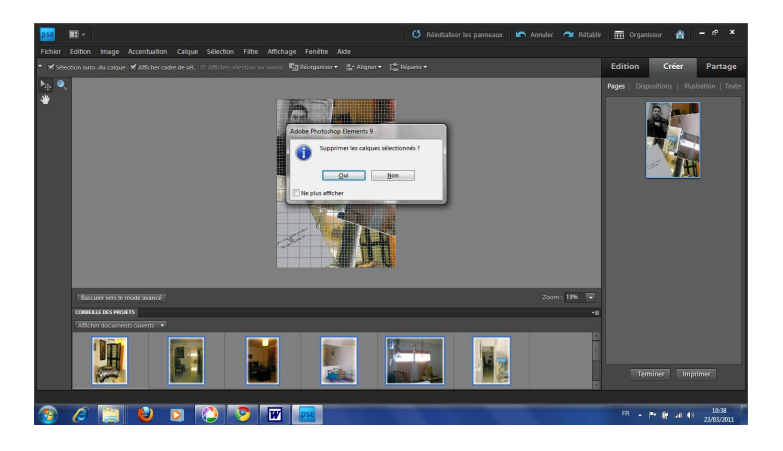

#### Déplacer les images

- soit utiliser tout simplement le pointeur pour les placer à votre souhait
- utiliser la touche MAJ\* pour changer sa taille et déplacer par un angle de l'image sélectionnée
- mettre une image en ar ou avant plan (sur le dessus), la sélectionner puis en haut choisir « réorganiser » puis « premier plan » par ex
- plus simple : sélectionner à droite, dans CREER, « disposition », choisir un type particulier de disposition

En haut à droite, découvrir « illustration » : on y trouve les arrières plans, les cadres, les « graphiques »...de la même manière

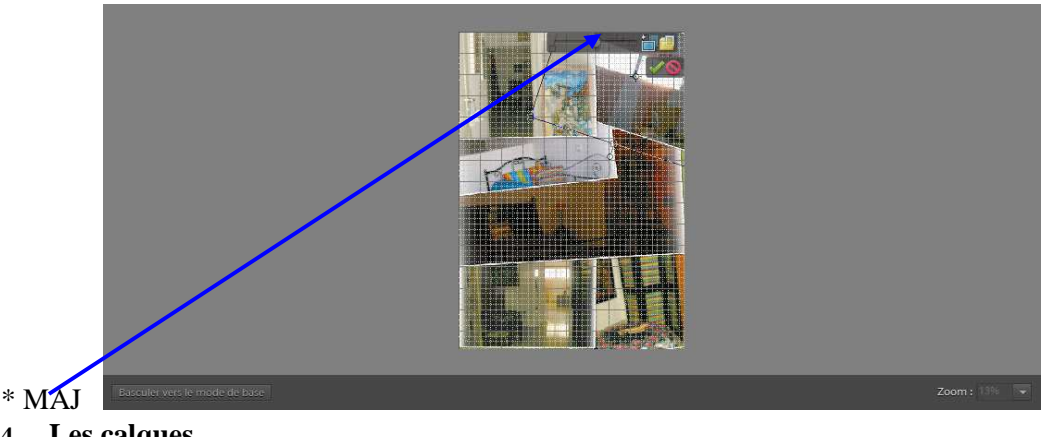

### 4- Les calques

Les calques, chacune des étapes de modification, peuvent chacun être retravaillé. On peut déplacer le cadre « calque » en bas à droite, en prenant la barre noire et la glissant vers le centre de l'écran, permet une meilleure visibilité

Sélectionner l'un des calques, il devient noir puis travailler avec les fonctions placées en haut à droite ou dans la barre des tâches si fonctions avancées activées.

#### **Fusionner les calques** 5-

Dans la barre des tâches en haut, cliquer sur « calques » puis « fusions des calques visibles » ou « aplatir l'image » selon le cas, puis ok : votre montage est terminé

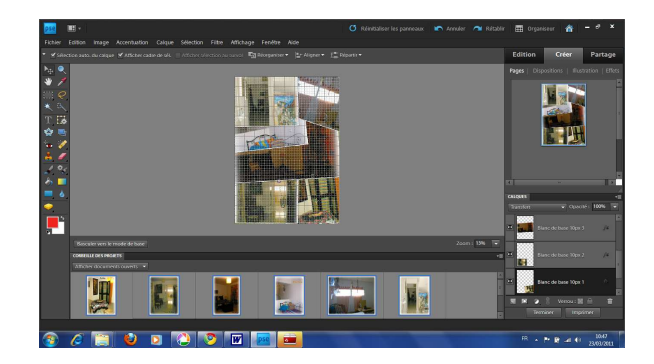

#### 6- Encadrer cette image

Créer un nouveau calque

Dans la barre des tâches, « calque » puis créer nouveau calque

Ou dans l'encadré « calque », cliquer sur l'icône ad hoc « créer un nouveau calque » Créer un cadre

Choisir en haut à droite dans CREER « illustration », choisir votre cadre (ici cadre blanc de base ») Faire glisser l'image

Puis coller l'image, en la faisant glisser avec le pointeur vers ce calque, mettre en page à votre goût.

## SOYONS CLAIRES AUCUNE COMPETENCE EN LA MATIERE, JE DECOUVRE, FAIS CE TUTO POUR MOI ESSENTIELLEMENT ET PARTAGER